# Abertura

Massificada de Contas Passo a passo para ativação da conta corrente no App BB

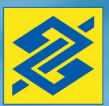

# **Conta Corrente**

Passo a passo no App BB para complementação de dados pessoais e profissionais e cadastro de senhas.

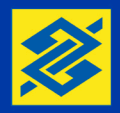

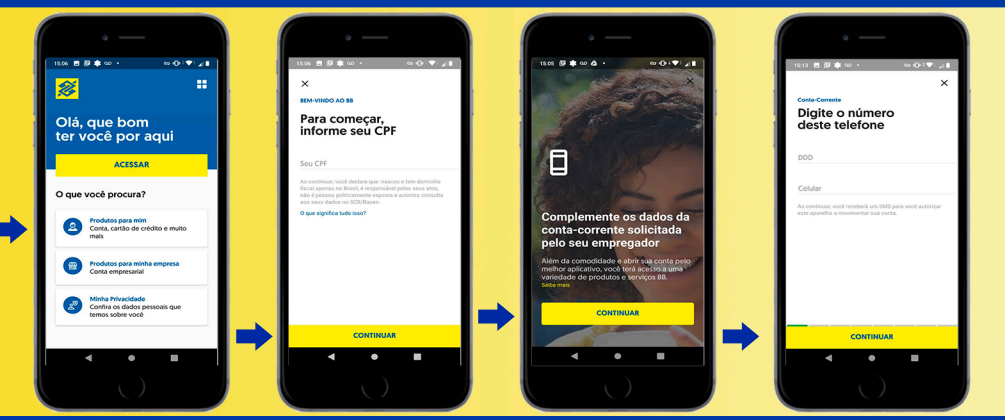

Após baixar o app, abra e clique Produtos para Mim.

Informe o seu CPF

Vá em Continuar

Informe o número do celular com DDD

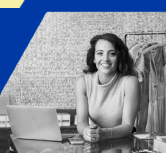

## **Conta Corrente**

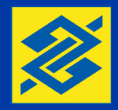

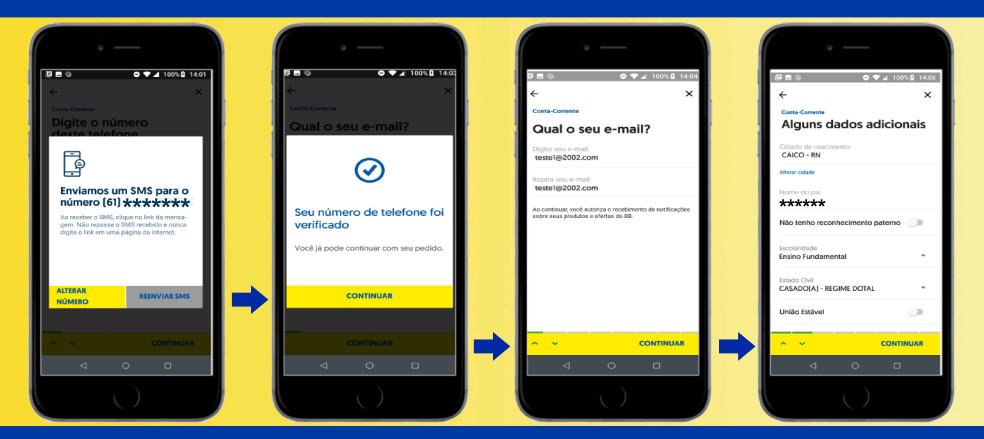

Será enviado um SMS para validar o celular Clique no link enviado por SMS O telefone será validado. Informe seu e-mail. Se a sua empresa já registrou seu e-mail, basta confirmar ou alterar, se for o caso.

Confira os seus dados pessoais já fornecidos pela empresa e toque em continuar.

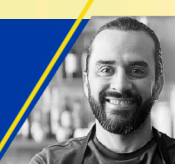

## **Conta Corrente**

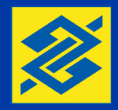

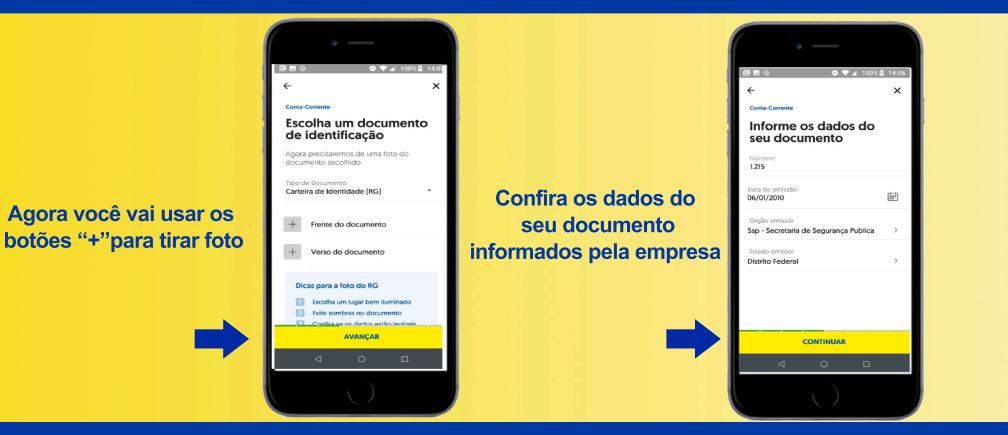

Você vai fazer foto da frente e do verso do seu documento de identificação. Depois da inclusão das fotos toque em Avançar. Atenção: Se o empregador informou o RG e você tirou foto da Carteira de Habilitação é necessário alterar os dados do documento. Tudo certo, toque em Continuar

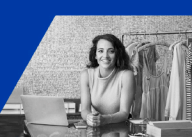

# **Conta Corrente**

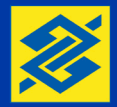

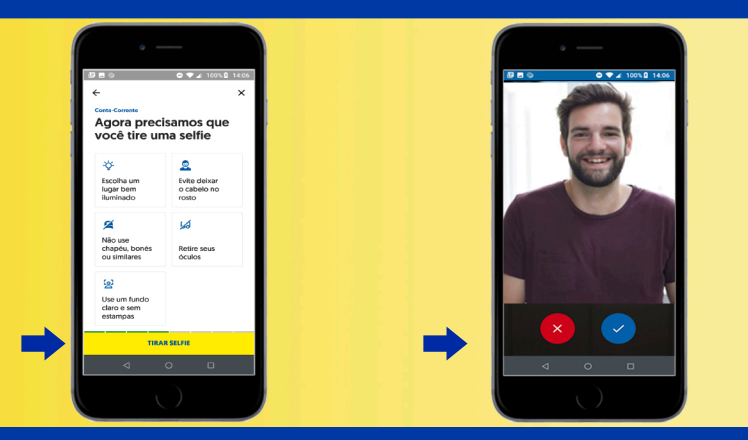

Agora faça uma selfie. Atenção para as orientações na tela.

Feita a *selfie*, toque no botão azul para confirmar.

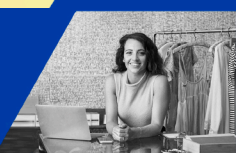

# **Conta Corrente**

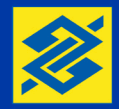

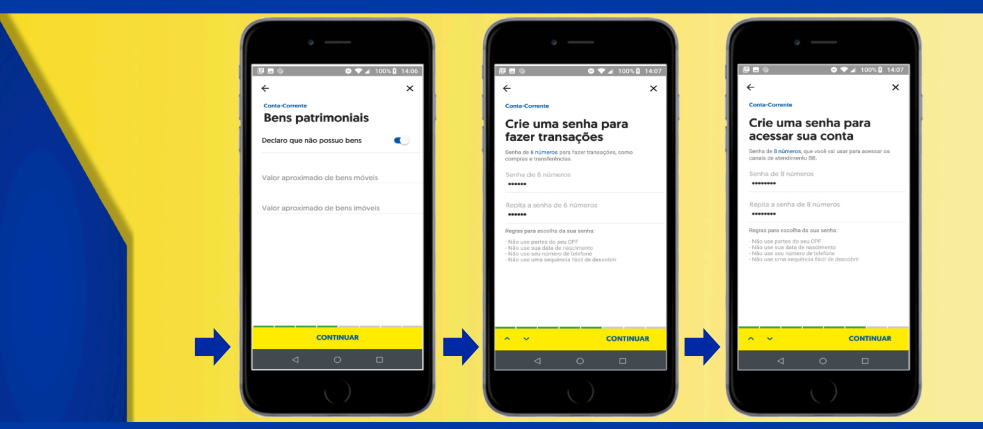

Preencha a Declaração de Bens Caso não tenha recebido a senha pelos Correios, crie uma com 6 dígitos. Agora crie uma senha de 8 dígitos para usar o app BB e acessar sua conta pelo bb.com.br

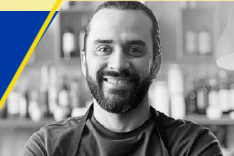

# **Conta Corrente**

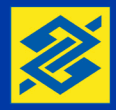

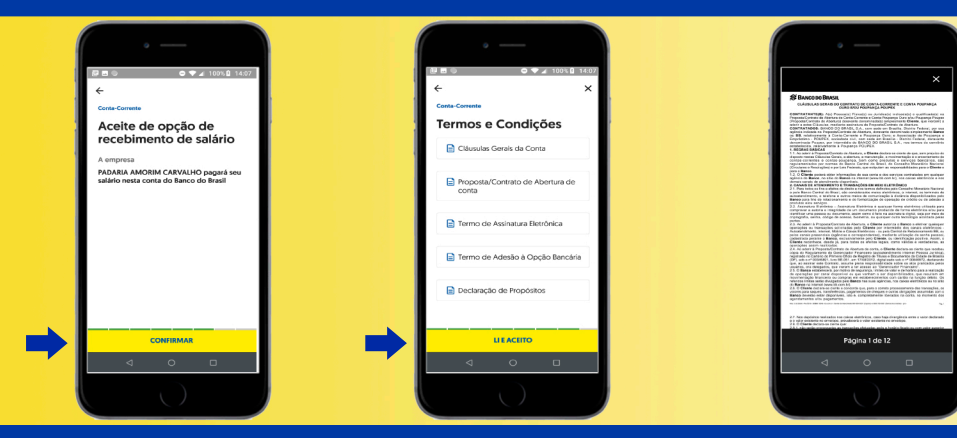

Confira o nome da sua empresa no Aceite de Opção Bancária e toque em Confirmar.

Nesta tela você tem acesso aos Termos e contratos de sua conta. Visualizar Cláusulas gerais Conta Corrente e Proposta/Contrato da Conta Corrente

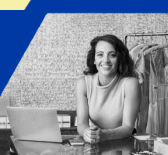

# **Conta Corrente**

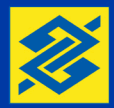

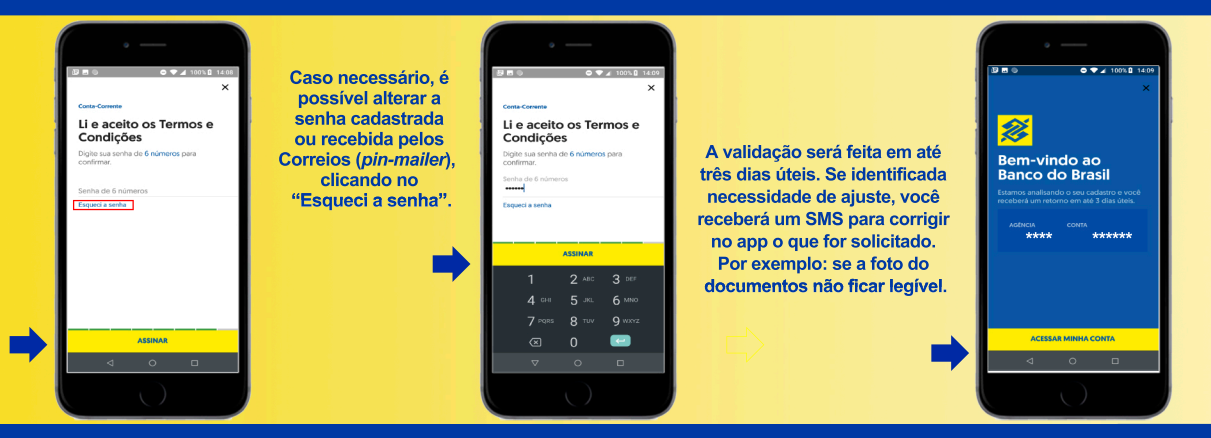

Você vai usar a senha de 6 números que acabou de cadastrar para assinar de forma eletrônica os Termos e Condições da sua conta

Digite a Senha de 6 dígitos e toque em Assinar

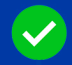